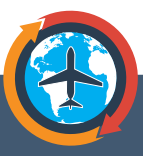

# **RAISE AN EXPENSE REPORT IN UMOJA CHEAT SHEET**

This cheat sheet explains how National Staff and Individual Uniformed Personnel must create and submit an Expense Report within 14 calendar days of a completed trip. If the report is not completed within this time, any advances paid prior to the travel will be recovered.

# **2 TYPES OF EXPENSE REPORTS**

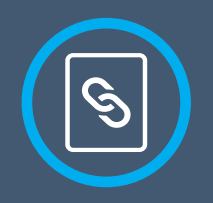

#### EXPENSE REPORT LINKED TO AN **EXISTING TRAVEL REQUEST**

Standard form for settlement of expenses linked to an approved, existing Travel Request. All Travel Requests must have expense reports.

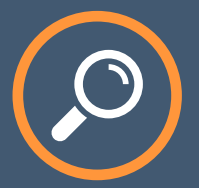

#### STAND ALONE EXPENSE REPORT **\*EXCEPTIONAL CASES ONLY\***

For reimbursements of travel expenses that do not have a pre-approved travel request.

# **PROCESS STEPS**

| - |
|---|
|   |
|   |
|   |
|   |
|   |

# 1

Login to Umoja ESS (selfservice.umoja.un.org/) and click on the Traveler Work Center link in the Employee Self Service SM tab.

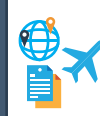

Travel, Shipment and Expenses

In the area, you can handle and process travel requests, shipment, travel plans, and expense reports.

Quick Links Fraveler Work Center

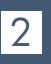

#### Click Create Expense Report.

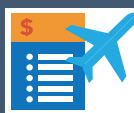

Create Expense Report Create Expense Report You can create or change expense reports

3

A list of Travel Requests pending Expense Reports will be displayed. Expense Reports must be linked to Travel Requests (except Standalone Expense Reports).

### 4

Click the grey box to the left of the Trip Number to select the Travel Request that requires the Expense Report. Click Start.

| ₽ | Trip Number | Start Date | End Date |
|---|-------------|------------|----------|
|   | 537241      | 16.06.2018 | 30.06.20 |

| Available Trave | ns             | Start        |        |
|-----------------|----------------|--------------|--------|
| Reset Selection |                |              |        |
| Trip Number     | Trip Begins On | Trip Ends On | Destir |
| 0000066929      | 07.07.2018     | 11.07.2018   | ENTER  |

#### Please Note:

dfsumija

If you have received an advance for your trip and do not need to claim any additional expenses, please use the "Expense report not needed, Close trip" button.

Create Shipment Request Create Expense Report Expense Report not needed, close trip

To claim any additional expenses (not part of the initial DSA and terminal expenses), follow the steps below.

# 5

In the **Imporant Information** screen, answer the series of mandatory questions:

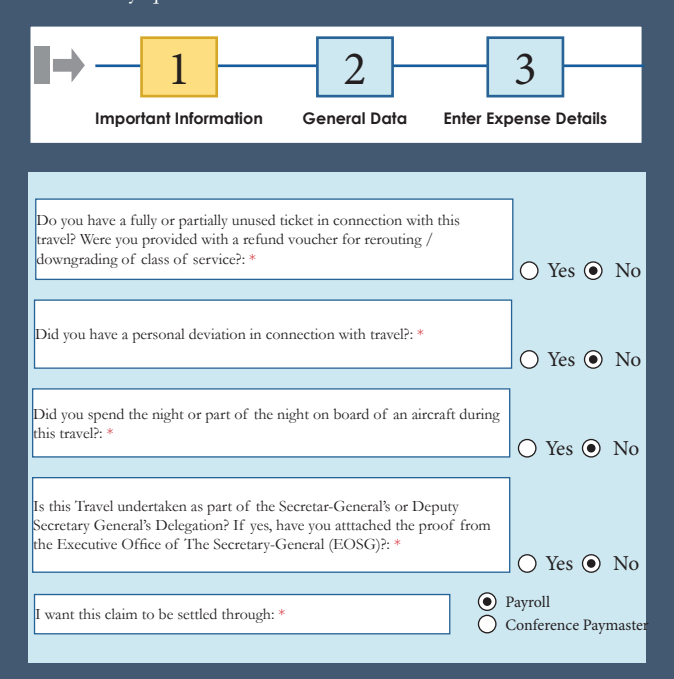

Click General Data to move to the next screen

#### General Data 🕨

## 6

In the General Data screen, review and/or edit the general data of the Travel Request as applicable. Be reminded that some fields are editable.

| ∎⇒ —  | 1                | 2            | 3                     |
|-------|------------------|--------------|-----------------------|
| Impor | tant Information | General Data | Enter Expense Details |

### 7

Click **Enter Expense Details** to move to the next screen. This section is used to claim additional expenses or enter deductions.

#### Enter Expense Details

| You can enter data that is required to settle your expenses. Pertinent information such as actual travel<br>times and routing must now be entered in the itinerary. |                                      |                                          |                                      |
|----------------------------------------------------------------------------------------------------|--------------------------------------|------------------------------------------|--------------------------------------|
| General Dat                                                                                                    | ta                                   | Travel Details                           |                                      |
| Start Date                                                                                                    | 07.07.2018 00:01<br>11.07.2018 00:04 | Type of Travel: *<br>Traveler Type: *    | OT-12. Within Mission - DFS<br>Staff |
| Reason: *                                                                                                    | review project in mission            | Number of Travellers:<br>Journey Type: * | 01<br>Round-Trip                     |

### 8

Click Review to move to the next screen

#### Review

In the **Review and Send** screen review the summary of the Express Expense report.

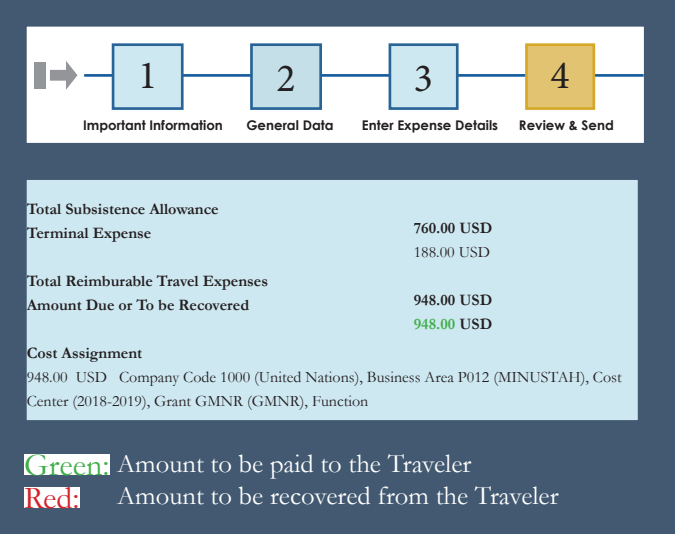

Click Save and Send for Approval

Save and Send for Approval

### 9

Once submitted, a PDF version is available. Click the grey box to the left to highlight the relevant Expense Report. Click **Display Expense Form**.

#### Display Expense Form

The approval status is displayed under the Workflow Status, Recommended Actions, and History Columns (also available in the PDF document).

| Workflow Status | Recommended Access | History |
|-----------------|--------------------|---------|
|-----------------|--------------------|---------|

### 10

<u>Please note</u>:

If the claimed amount exceeds the approved TR by 5%, or \$500.00, the report requires approval by your finance section. If not, the report is automatically approved (i.e. express approval).

Final statuses will appear as below:

| orkflow Status           | Workflow Status            |
|--------------------------|----------------------------|
| avel Claim Auto-Approved | Travel Claim Unit Approved |

Need help? Go to the Umoja Field Support site (https://umoja.un.org/dfs) for Travel Job Aids and Video Tutorials.

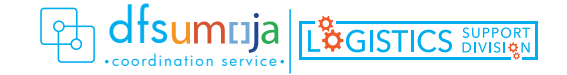